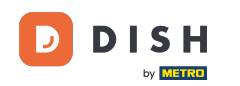

Bienvenido al panel de control de DISH Reservation. En este tutorial, te mostramos cómo gestionar tus mesas y asientos.

| <b>DISH</b> RESERVATION   |                                                       |                          |                           | <b>*</b> *           | Test Restaurant - Te   | st 🕤   📲      | <b>▲</b> ►             | •     |
|---------------------------|-------------------------------------------------------|--------------------------|---------------------------|----------------------|------------------------|---------------|------------------------|-------|
| Reservations              | Have a walk-in customer? Received a reservation book! | reservation request over | phone / email? Don't forg | et to add it to your | WALK-IN AE             | DD RESERVATIO |                        |       |
| Ħ Table plan              |                                                       |                          |                           |                      |                        |               |                        |       |
| 🎢 Menu                    |                                                       |                          | Thu, 28 Sep - Thu, 28 Sep | p                    |                        | <b>i</b>      | $(\boldsymbol{\flat})$ |       |
| 🛎 Guests                  | You have no limits configured for the                 | selected date.           |                           |                      |                        | Add a new lin | nit                    |       |
| Feedback                  |                                                       |                          |                           |                      |                        |               |                        |       |
| 🗠 Reports                 |                                                       | Completed                | Opcoming                  | ○ Cancelled          | 0 1                    | <b>**</b> 0   |                        |       |
| 🔹 Settings 🔫              |                                                       |                          |                           |                      |                        |               |                        |       |
|                           |                                                       |                          | No reservations available | able                 |                        |               |                        |       |
| Too many quests in house? | Print                                                 |                          |                           |                      |                        |               | 8                      |       |
| Pause online reservations | Designed by Hospitality Digital GmbH. All rights re   | eserved.                 |                           | FAQ                  | Terms of use   Imprint | Data privacy  | Privacy Set            | tings |

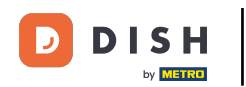

## Primero, vaya a Configuración en el menú de su izquierda.

| <b>DISH</b> RESERVATION                                |                                              |                               |                              | <b>*</b> *               | Test Restaurant - Te   | st 🕤   🗧     |              | •      |
|--------------------------------------------------------|----------------------------------------------|-------------------------------|------------------------------|--------------------------|------------------------|--------------|--------------|--------|
| Reservations                                           | Have a walk-in customer<br>reservation book! | Received a reservation reques | st over phone / email? Don't | forget to add it to your | WALK-IN AE             | DD RESERVAT  | ION          |        |
| 🎮 Table plan                                           |                                              |                               |                              |                          |                        |              |              |        |
| 🎢 Menu                                                 | <                                            |                               | Thu, 28 Sep - Thu, 2         | 8 Sep                    |                        | <b></b>      | $\mathbf{)}$ |        |
| 🐣 Guests                                               | You have no limits config                    | ured for the selected date.   |                              |                          |                        | Add a new l  | imit         |        |
| Feedback                                               |                                              |                               |                              |                          |                        |              |              |        |
| 🗠 Reports                                              |                                              |                               | Upcoming                     | ⊖ Cancelled              | 0 🔄                    | <b>**</b> 0  |              |        |
| 💠 Settings 👻                                           |                                              |                               |                              |                          |                        |              |              |        |
|                                                        |                                              |                               | No reservations a            | available                |                        |              |              |        |
| -                                                      | Print                                        |                               |                              |                          |                        |              | 2            |        |
| Too many guests in house?<br>Pause online reservations | Designed by Hospitality Digital Gm           | bH. All rights reserved.      |                              | FAQ                      | Terms of use   Imprint | Data privacy | Privacy Set  | tings: |

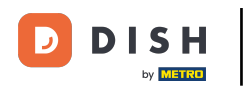

#### • Y luego seleccione Mesa/Asientos.

| <b>DISH</b> RESERVATION               |                                                   |                             |                             | <b>*</b> °               | Test Restaurant - Te   | st 🖸   뷖         | <b>* ~</b> ( |       |
|---------------------------------------|---------------------------------------------------|-----------------------------|-----------------------------|--------------------------|------------------------|------------------|--------------|-------|
| Reservations                          | Have a walk-in customer? Rec<br>reservation book! | eived a reservation request | : over phone / email? Don't | forget to add it to your | WALK-IN AE             | D RESERVATIO     | N            |       |
| 🎮 Table plan                          |                                                   |                             |                             |                          |                        |                  |              |       |
| 🍴 Menu                                |                                                   |                             | 1hu, 28 Sep - 1hu, 28       | 8 Sep                    |                        |                  | $\bigcirc$   |       |
| 🐣 Guests                              | You have no limits configured                     | for the selected date.      |                             |                          |                        | Add a new lim    | nit          |       |
| Seedback                              |                                                   |                             |                             |                          |                        |                  |              |       |
| 🗠 Reports                             |                                                   | $\bigcirc$ Completed        | Opcoming                    | $\bigcirc$ Cancelled     | 0 🗹                    | <b>4</b> 0       |              |       |
| 🌣 Settings 👻                          |                                                   |                             |                             |                          |                        |                  |              |       |
| () Hours                              |                                                   |                             |                             |                          |                        |                  |              |       |
| 🖻 Reservations                        |                                                   |                             |                             |                          |                        |                  |              |       |
| 🛱 Tables/Seats                        |                                                   |                             |                             |                          |                        |                  |              |       |
| 🛱 Reservation limits                  |                                                   |                             |                             |                          |                        |                  |              |       |
| <b>%</b> Offers                       |                                                   |                             |                             |                          |                        |                  |              |       |
| ♠ Notifications                       |                                                   |                             | No reservations a           | available                |                        |                  |              |       |
| 😭 Account                             |                                                   |                             |                             |                          |                        |                  |              |       |
| ${oldsymbol \mathscr O}$ Integrations | Print                                             |                             |                             |                          |                        |                  | 8            |       |
| Too many guests in house?             | Designed by Hospitality Digital GmbH. Al          | I rights reserved.          |                             | FAQ                      | Terms of use   Imprint | Data privacy   F | Privacy Sett | tings |

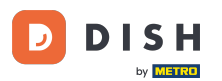

Si elige la configuración por asientos, puede introducir el número de asientos disponibles en el campo correspondiente. Nota: La configuración por asientos gestionará las reservas según el número total de asientos disponibles.

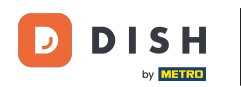

| <b>DISH</b> RESERVATION   |                                                                                                    | <b>*</b> •                             | Test Restaurant - Test $\bigodot$                  | 지<br>지 지 지 지 지 |        |
|---------------------------|----------------------------------------------------------------------------------------------------|----------------------------------------|----------------------------------------------------|----------------|--------|
| Reservations              | If you choose to use seats-based setup, reservations will be managed according to the total number of sea<br>If you choose table-based setup, all reservations will be assigned one or more tables automatically. You wil<br>assigned tables. Only you can see the assigned tables. Your guests are not shown tables during the reserva | ts availab<br>I have the<br>ation proc | le.<br>possibility to modify the automatic<br>ess. | ally           |        |
| 🛏 Table plan              | Do you wish to enable table-based setup?                                                                                                    |                                        |                                                    |                |        |
| 🎢 Menu                    |                                                                                                    |                                        |                                                    | _              |        |
| 🐣 Guests                  | How many seats are available for reservation in your establishment?                                                                                                    |                                        | 6                                                  |                |        |
| Feedback                  |                                                                                                    |                                        |                                                    | SAVE           |        |
| 🗠 Reports                 |                                                                                                    |                                        |                                                    |                |        |
| 🌣 Settings 👻              |                                                                                                    |                                        |                                                    |                |        |
| () Hours                  |                                                                                                    |                                        |                                                    |                |        |
| Reservations              |                                                                                                    |                                        |                                                    |                |        |
| A Tables/Seats            |                                                                                                    |                                        |                                                    |                |        |
| 🛱 Reservation limits      |                                                                                                    |                                        |                                                    |                |        |
| % Offers                  |                                                                                                    |                                        |                                                    |                |        |
| 4 Notifications           |                                                                                                    |                                        |                                                    |                |        |
| 😚 Account                 |                                                                                                    |                                        |                                                    |                |        |
| 𝔗 Integrations            |                                                                                                    |                                        |                                                    |                |        |
| Too many guests in house? | Designed by Hospitality Digital GmbH. All rights reserved.                                                                                                    | FAQ                                    | Terms of use   Imprint   Data privacy              | Privacy Se     | ttings |

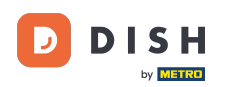

0

# Si desea usar una configuración por mesas, simplemente active el interruptor . Nota: Una configuración por mesas asignará las reservas automáticamente a las mesas.

| ISH RESERVATION      |                                                                                                    | <b>≜</b> °                           | Test Restaurant                           | Test 🕤       | 제<br>제<br>제<br>제<br>제 |         |
|----------------------|----------------------------------------------------------------------------------------------------|--------------------------------------|-------------------------------------------|--------------|-----------------------|---------|
| Reservations         | If you choose to use seats-based setup, reservations will be managed according to the total number of sea<br>If you choose table-based setup, all reservations will be assigned one or more tables automatically. You will<br>assigned tables. Only you can see the assigned tables. Your guests are not shown tables during the reserva | ts availal<br>I have th<br>ation pro | ble.<br>e possibility to modify<br>ocess. | the automati | cally                 |         |
| <b>-</b> Table plan  | Do you wish to enable table-based setup?                                                                                                    |                                      |                                           |              |                       |         |
| Menu                 |                                                                                                    |                                      |                                           |              |                       |         |
| 🗳 Guests             | How many seats are available for reservation in your establishment?                                                                                                    |                                      |                                           | 6            |                       |         |
| 🕑 Feedback           |                                                                                                    |                                      |                                           |              | SAVE                  |         |
| Z Reports            |                                                                                                    |                                      |                                           |              |                       |         |
| 🕈 Settings 👻         |                                                                                                    |                                      |                                           |              |                       |         |
| () Hours             |                                                                                                    |                                      |                                           |              |                       |         |
| 🖻 Reservations       |                                                                                                    |                                      |                                           |              |                       |         |
| Tables/Seats         |                                                                                                    |                                      |                                           |              |                       |         |
| 🛱 Reservation limits |                                                                                                    |                                      |                                           |              |                       |         |
| % Offers             |                                                                                                    |                                      |                                           |              |                       |         |
| ♠ Notifications      |                                                                                                    |                                      |                                           |              |                       |         |
| 希 Account            |                                                                                                    |                                      |                                           |              |                       |         |
| Integrations         |                                                                                                    |                                      |                                           |              |                       |         |
|                      | Designed by Hospitality Digital GmbH. All rights reserved.                                                                                                    | FAQ                                  | Terms of use   Imprint                    | Data privacy | Privacy Se            | ettings |

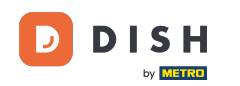

i

Al cambiar de una configuración basada en asientos a una configuración basada en mesas, se asignarán automáticamente todas las reservas existentes a las mesas.

| DISH RESERVATION                          |                                                                                                    | <b>*</b> •                               | Test Restaurant - Te                      | st 🕤         | <u>त्र</u><br>यह |        |
|-------------------------------------------|----------------------------------------------------------------------------------------------------|------------------------------------------|-------------------------------------------|--------------|------------------|--------|
| Reservations                              | If you choose to use seats-based setup, reservations will be managed according to the total number of sea<br>If you choose table-based setup, all reservations will be assigned one or more tables automatically. You wi<br>assigned tables. Only you can see the assigned tables. Your guests are not shown tables during the reserv | ats availab<br>Il have the<br>ation proc | le.<br>Possibility to modify the<br>cess. | e automatic  | ally             |        |
| Ħ Table plan                              | Do you wish to enable table-based setup?                                                                                                    |                                          |                                           |              |                  |        |
| ¶¶ Menu                                   |                                                                                                    |                                          |                                           |              |                  |        |
| 🛎 Guests                                  | How many seats are available for reservation in your establishment?                                                                                                    |                                          |                                           | 6            |                  |        |
| 🕲 Feedback                                |                                                                                                    |                                          |                                           |              | SAVE             |        |
| 🗠 Reports                                 |                                                                                                    |                                          |                                           |              |                  |        |
| 🗢 Settings 👻                              |                                                                                                    |                                          |                                           |              |                  |        |
| () Hours                                  |                                                                                                    |                                          |                                           |              |                  |        |
| Reservations                              |                                                                                                    |                                          |                                           |              |                  |        |
| A Tables/Seats                            |                                                                                                    |                                          |                                           |              |                  |        |
| 📩 Reservation limits                      |                                                                                                    |                                          |                                           |              |                  |        |
| % Offers                                  |                                                                                                    |                                          |                                           |              |                  |        |
| ♠ Notifications                           |                                                                                                    |                                          |                                           |              |                  |        |
| \land Account                             |                                                                                                    |                                          |                                           |              |                  |        |
| ${ {oldsymbol { 	heta } } }$ Integrations |                                                                                                    |                                          |                                           |              |                  |        |
| oo many guests in house?                  | Designed by Hospitality Digital GmbH. All rights reserved.                                                                                                    | FAQ                                      | Terms of use   Imprint                    | Data privacy | Privacy Set      | ttings |

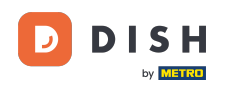

Si eligió la configuración basada en tablas, puede administrar sus áreas con el ícono de edición designado .

| <b>DISH</b> RESERVATION   |                                                                                                    |                                                    |                                                             |                                                         |                                                       |                                                                                              | <b>*</b> •                               | Test Restaurant ·                                | - Test 🕤                         | 4<br>7<br>7<br>7<br>7<br>7 | • |
|---------------------------|----------------------------------------------------------------------------------------------------|----------------------------------------------------|-------------------------------------------------------------|---------------------------------------------------------|-------------------------------------------------------|----------------------------------------------------------------------------------------------|------------------------------------------|--------------------------------------------------|----------------------------------|----------------------------|---|
| Reservations              | If you choose to us<br>If you choose table<br>assigned tables. O                                                                                                    | se seats-based<br>e-based setup<br>inly you can se | d setup, reservat<br>o, all reservations<br>ee the assigned | ions will be mar<br>will be assigne<br>tables. Your gue | naged accordin<br>d one or more t<br>ests are not sho | g to the total number of sea<br>ables automatically. You wil<br>wn tables during the reserve | ats availab<br>Il have the<br>ation proc | ble.<br>e possibility to modify<br>cess.         | / the automa                     | ically                     |   |
| 🎮 Table plan              | You are using ta                                                                                                    | ble-based set                                      | up                                                          |                                                         |                                                       |                                                                                              |                                          |                                                  |                                  |                            |   |
| <b>"1</b> Menu            |                                                                                                    |                                                    |                                                             |                                                         |                                                       |                                                                                              |                                          |                                                  |                                  |                            |   |
| 🐣 Guests                  | IMPORTANT: Ple<br>properly work fo                                                                                                    | ease be aware<br>or existing res                   | e that the change<br>ervations, please                      | e to table mode<br>make sure that                       | can take some<br>t the overall am                     | time. All reservations will be<br>ount of seats on the tables i                              | e automa<br>is the sam                   | tically assigned to tak<br>ne as the amount of s | oles. To make<br>eats configui   | this<br>ed before.         |   |
| Feedback                  | Area(s)                                                                                                    |                                                    |                                                             |                                                         |                                                       |                                                                                              |                                          |                                                  |                                  | ľ                          |   |
| 🗠 Reports                 | lf your establish<br>Your active area                                                                                                    | ment has mu<br>s are listed be                     | ltiple areas or ro<br>elow:                                 | oms, you may v                                          | vant to define a                                      | n area before you start assig                                                                | gning tabl                               | les to it. e.g.: Indoor, C                       | Dutdoor, Bar,                    | Lounge, etc.               |   |
| 🌣 Settings 👻              | Restaurant                                                                                                    |                                                    |                                                             |                                                         |                                                       |                                                                                              |                                          |                                                  |                                  |                            |   |
| () Hours                  |                                                                                                    |                                                    |                                                             |                                                         |                                                       |                                                                                              |                                          |                                                  |                                  |                            |   |
| Reservations              | Table(s)                                                                                                    |                                                    |                                                             |                                                         |                                                       |                                                                                              |                                          |                                                  |                                  | ľ                          |   |
| A Tables/Seats            | Tables are assigned and the second second se | ned to specifi<br>alid. Don't wo                   | c areas. When yo<br>rrv. vou can iust                       | ou pause a who<br>move them to c                        | le area, all table<br>other available t               | s assigned to that area will b<br>able(s). When you deactivat                                | oe pauseo<br>e a table                   | d. This may make son<br>for "reservable online   | ne of your fut<br>". reservation | ure<br>s made              |   |
| 🛱 Reservation limits      | online won't be                                                                                                    | assigned to the                                    | nis tables. You ca                                          | an also assign ta                                       | bles a booking                                        | priority between 1 (high) an                                                                 | d 3 (low).                               | The tables with high                             | priority will b                  | e preferred                |   |
| % Offers                  |                                                                                                    |                                                    |                                                             |                                                         | _                                                     |                                                                                              |                                          |                                                  |                                  |                            |   |
| ↓ Notifications           | Table name                                                                                                    | Seats (6)                                          | Area name                                                   | Priority                                                | Status                                                | Reservable online                                                                            |                                          |                                                  |                                  |                            |   |
| 希 Account                 | 1                                                                                                    | 2                                                  | Restaurant                                                  | 1                                                       | Active                                                | Active                                                                                       |                                          |                                                  |                                  |                            |   |
| ${\cal S}$ Integrations   | 2                                                                                                    | 4                                                  | Restaurant                                                  | 2                                                       | Active                                                | Active                                                                                       |                                          |                                                  |                                  |                            |   |
| Too many guests in house? | Tablegroups                                                                                                    |                                                    |                                                             |                                                         |                                                       |                                                                                              |                                          |                                                  |                                  | ľ                          |   |

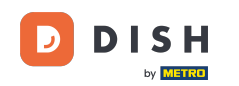

Luego, puede editar el nombre, decidir si el huésped puede seleccionarlo al reservar y activarlo o desactivarlo. También puede añadir y eliminar nuevas áreas.

| DISH RESERVATION         |                                                                |                                                    |                                                            |                                                       |                                                      |                                                                                        | <b>≜</b> °                                      | Test Restaurant - Te                                     | est 🕤                        | <u> </u>          | • |
|--------------------------|----------------------------------------------------------------|----------------------------------------------------|------------------------------------------------------------|-------------------------------------------------------|------------------------------------------------------|----------------------------------------------------------------------------------------|-------------------------------------------------|----------------------------------------------------------|------------------------------|-------------------|---|
| Reservations             | If you choose to u<br>If you choose tabl<br>assigned tables. C | se seats-basec<br>e-based setup<br>only you can se | l setup, reservat<br>, all reservations<br>ee the assigned | ions will be ma<br>will be assigne<br>tables. Your gu | naged accordir<br>ed one or more<br>ests are not sho | ng to the total number of s<br>tables automatically. You<br>wwn tables during the rese | seats availab<br>will have the<br>ervation proc | ble.<br>e possibility to modify the<br>cess.             | e automati                   | cally             |   |
| 🎮 Table plan             | You are using ta                                               | ble-based set                                      | up                                                         |                                                       |                                                      |                                                                                        |                                                 |                                                          |                              |                   |   |
| 🍴 Menu                   |                                                                |                                                    |                                                            |                                                       |                                                      |                                                                                        |                                                 |                                                          |                              |                   | 1 |
| 🐣 Guests                 | Manage Area(s<br>Area Name                                     | )                                                  | Selec                                                      | table A                                               | ctive                                                |                                                                                        |                                                 |                                                          |                              |                   |   |
| edback                   | Restaurant                                                     |                                                    |                                                            |                                                       | (1                                                   | ŭ                                                                                      |                                                 |                                                          |                              |                   |   |
| 🗠 Reports                |                                                                |                                                    |                                                            |                                                       |                                                      |                                                                                        |                                                 |                                                          |                              |                   |   |
| 💠 Settings 👻             | Would you like t                                               | o add more a                                       | reas?                                                      |                                                       |                                                      |                                                                                        |                                                 |                                                          |                              | Add               |   |
| () Hours                 | Table(s)                                                       |                                                    |                                                            |                                                       |                                                      |                                                                                        |                                                 |                                                          |                              | R                 | 1 |
| Reservations             | Tables are assig                                               | ned to specifi                                     | areas. When vo                                             | ou pause a who                                        | ole area, all table                                  | es assigned to that area w                                                             | ill be paused                                   | d. This may make some c                                  | of your futu                 | re                |   |
| Tables/Seats             | reservations inv                                               | alid. Don't wor<br>assigned to th                  | ry, you can just<br>is tables. You ca                      | move them to<br>in also assign t                      | other available<br>ables a booking                   | table(s). When you deacting priority between 1 (high)                                  | vate a table<br>and 3 (low).                    | for "reservable online", re<br>The tables with high prio | eservations<br>prity will be | made<br>preferred |   |
| Reservation limits       | for incoming re                                                | servations.                                        |                                                            |                                                       |                                                      |                                                                                        |                                                 | 3. F                                                     |                              |                   |   |
| % Offers                 | Table name                                                     | Seats (6)                                          | Area name                                                  | Priority                                              | Status                                               | Reservable online                                                                      |                                                 |                                                          |                              |                   |   |
| ♣ Notifications          | 1                                                              | 2                                                  | Restaurant                                                 | 1                                                     | Active                                               | Active                                                                                 |                                                 |                                                          |                              |                   |   |
| 😭 Account                | 2                                                              | 4                                                  | Restaurant                                                 | 2                                                     | Active                                               | Active                                                                                 |                                                 |                                                          |                              |                   |   |
| 𝚱 Integrations           |                                                                |                                                    |                                                            |                                                       |                                                      |                                                                                        |                                                 |                                                          |                              |                   |   |
| oo many guests in house? | Tablegroups                                                    |                                                    |                                                            |                                                       |                                                      |                                                                                        |                                                 |                                                          |                              | ľ                 |   |

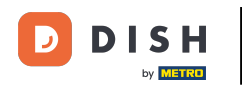

#### Para administrar sus tablas, haga clic en el ícono de edición designado .

| <b>DISH</b> RESERVATION                          |                                                                             |                                                                     |                                                               |                                                     |                                                              |                                                                                            | <b>*</b> •                                  | Test Restaurant - Tes                                                                  | t 🕤                                    | <u> </u>                 |  |
|--------------------------------------------------|-----------------------------------------------------------------------------|---------------------------------------------------------------------|---------------------------------------------------------------|-----------------------------------------------------|--------------------------------------------------------------|--------------------------------------------------------------------------------------------|---------------------------------------------|----------------------------------------------------------------------------------------|----------------------------------------|--------------------------|--|
| Reservations                                     | If you choose to us<br>If you choose table<br>assigned tables. C            | se seats-based<br>e-based setup<br>mly you can se                   | d setup, reservati<br>, all reservations<br>ee the assigned t | ons will be ma<br>will be assigne<br>ables. Your gu | naged according<br>d one or more ta<br>ests are not show     | g to the total number of se<br>ables automatically. You w<br>vn tables during the reserv   | eats availab<br>ill have the<br>vation proc | ole.<br>e possibility to modify the<br>cess.                                           | automati                               | ically                   |  |
| 🎮 Table plan                                     | You are using ta                                                            | ble-based set                                                       | up                                                            |                                                     |                                                              |                                                                                            |                                             |                                                                                        |                                        |                          |  |
| ¶1 Menu                                          |                                                                             |                                                                     |                                                               |                                                     |                                                              |                                                                                            |                                             |                                                                                        |                                        |                          |  |
| 📇 Guests                                         | <b>Area(s)</b><br>If your establish                                         | ment has mu                                                         | ltiple areas or roo                                           | oms, you may v                                      | vant to define ar                                            | n area before you start assi                                                               | igning tabl                                 | les to it. e.g.: Indoor, Outdo                                                         | oor, Bar, L                            | ounge, etc.              |  |
| Feedback                                         | Your active area                                                            | s are listed be                                                     | low:                                                          |                                                     |                                                              |                                                                                            |                                             |                                                                                        |                                        |                          |  |
| 🗠 Reports                                        |                                                                             |                                                                     |                                                               |                                                     |                                                              |                                                                                            |                                             |                                                                                        |                                        | _                        |  |
| 🏟 Settings 👻                                     | Table(s)                                                                    |                                                                     |                                                               |                                                     |                                                              |                                                                                            |                                             |                                                                                        |                                        | ľ                        |  |
| <ul><li>④ Hours</li><li>Ø Reservations</li></ul> | Tables are assig<br>reservations inv<br>online won't be<br>for incoming res | ned to specific<br>alid. Don't wor<br>assigned to th<br>servations. | c areas. When yo<br>rry, you can just r<br>nis tables. You ca | ou pause a who<br>move them to<br>n also assign ta  | le area, all tables<br>other available ta<br>ables a booking | s assigned to that area will<br>able(s). When you deactiva<br>priority between 1 (high) ar | be paused<br>ate a table<br>nd 3 (low).     | d. This may make some of<br>for "reservable online", res<br>The tables with high prior | your futu<br>ervations<br>rity will be | ire<br>made<br>preferred |  |
| A Tables/Seats                                   | Table name                                                                  | Seats (6)                                                           | Area name                                                     | Priority                                            | Status                                                       | Reservable online                                                                          |                                             |                                                                                        |                                        |                          |  |
| Reservation limits                               | 1                                                                           | 2                                                                   | Restaurant                                                    | 1                                                   | Active                                                       | Active                                                                                     |                                             |                                                                                        |                                        |                          |  |
| % Offers                                         | 2                                                                           | 4                                                                   | Restaurant                                                    | 2                                                   | Active                                                       | Active                                                                                     |                                             |                                                                                        |                                        |                          |  |
| 수 Notifications<br>谷 Account                     |                                                                             |                                                                     |                                                               |                                                     |                                                              |                                                                                            |                                             |                                                                                        |                                        |                          |  |
| ${\boldsymbol artheta}$ Integrations             | Tablegroups                                                                 |                                                                     |                                                               |                                                     |                                                              |                                                                                            |                                             |                                                                                        |                                        | ľ                        |  |
| Too many guests in house?                        | You can configu<br>reservation. Plea<br>maximum num                         | ire table comb<br>ase configure<br>ber of guests,                   | pinations here. If<br>a line for each po<br>which fit on      | reservations d<br>ossible combin                    | on't fit any of the<br>ation, a specific                     | e tables, we will try to conf<br>table can used in multiple                                | igure one o<br>combinat                     | of the configured table co<br>ions, You can configure m                                | mbinatio<br>iinimum                    | ons for this<br>and      |  |

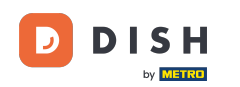

Ahora puede editar las mesas existentes. Activarlas o desactivarlas, elegir si se pueden reservar en línea y añadir nuevas mesas o eliminarlas.

| <b>DISH</b> RESERVATION |                                                                                                   |                                                   |                                                                               |                                                                 |                                                                     | <b>≜</b> °                                          | Test Restaurant - Test                                     | ⊙│╬к⋎                               | • |
|-------------------------|---------------------------------------------------------------------------------------------------|---------------------------------------------------|-------------------------------------------------------------------------------|-----------------------------------------------------------------|---------------------------------------------------------------------|-----------------------------------------------------|------------------------------------------------------------|-------------------------------------|---|
| E Reservations          | If you choose to use seats-ba<br>If you choose table-based se<br>assigned tables. Only you ca     | ased setup, re<br>tup, all resen<br>n see the ass | eservations will be man<br>vations will be assigned<br>igned tables. Your gue | aged according to<br>I one or more table<br>sts are not shown t | the total number of<br>s automatically. You<br>ables during the res | f seats availat<br>u will have the<br>servation pro | ole.<br>e possibility to modify the au<br>cess.            | itomatically                        |   |
| Ħ Table plan            | You are using table-based                                                                         | setup                                             |                                                                               |                                                                 |                                                                     |                                                     |                                                            |                                     |   |
| ¶ Menu                  |                                                                                                   |                                                   |                                                                               |                                                                 |                                                                     |                                                     |                                                            |                                     |   |
| 📇 Guests                | Area(s)                                                                                           | multiple area                                     |                                                                               | ant to define an ar                                             | a boforo vou start s                                                | scianing tab                                        | les to it, e.g.: Indeor, Outdoor                           | C Bar Loupgo etc.                   |   |
| Feedback                | Your active areas are listed                                                                      | below:                                            | is of foorns, you may w                                                       | ant to define an an                                             | ea belore you start a                                               | issigning tab                                       | ies to it. e.g madoi, Outadoi                              | , bai, Lounge, etc.                 |   |
| 🗠 Reports               | Restaurant                                                                                        |                                                   |                                                                               |                                                                 |                                                                     |                                                     |                                                            |                                     |   |
| 💠 Settings 👻            |                                                                                                   |                                                   |                                                                               |                                                                 |                                                                     |                                                     |                                                            |                                     | _ |
| () Hours                | Manage Table(s) - Total S                                                                         | ieats: 6                                          |                                                                               |                                                                 |                                                                     |                                                     |                                                            |                                     |   |
| 🗟 Reservations          | Table Name                                                                                        | Seats                                             | Area                                                                          | Priority                                                        | Active                                                              | Reservable o                                        | nline                                                      |                                     |   |
| A Tables/Seats          | 1                                                                                                 | 2                                                 | Restaurant -                                                                  | Prio 1                                                          | •                                                                   |                                                     |                                                            |                                     |   |
| 💼 Reservation limits    | 2                                                                                                 | 4                                                 | Restaurant -                                                                  | Prio 2                                                          | •                                                                   |                                                     |                                                            |                                     |   |
| <b>%</b> Offers         |                                                                                                   |                                                   |                                                                               |                                                                 |                                                                     |                                                     |                                                            |                                     |   |
| A Notifications         | Would you like to add mor                                                                         | e tables?                                         |                                                                               |                                                                 |                                                                     |                                                     |                                                            | Add                                 | ) |
| 😚 Account               |                                                                                                   |                                                   |                                                                               |                                                                 |                                                                     |                                                     |                                                            |                                     | - |
|                         | Tablegroups<br>You can configure table co<br>reservation. Please configu<br>maximum number of gue | ombinations<br>ure a line for<br>sts, which fit   | here. If reservations do<br>each possible combina<br>on                       | n't fit any of the tal<br>tion, a specific tabl                 | oles, we will try to co<br>e can used in multi                      | onfigure one<br>ple combinat                        | of the configured table com<br>ions, You can configure min | <b>b</b> inations for this imum and |   |

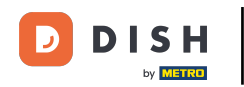

#### Para administrar sus grupos de mesas, haga clic en el ícono de lápiz designado .

| DISH RESERVATION         |                                    |                                   |                                          |                                 |                                           |                                                             | <b>*</b> *                 | Test Restau                        | urant - Test 🧲                      | ✐│╬╴∽                       | (      |
|--------------------------|------------------------------------|-----------------------------------|------------------------------------------|---------------------------------|-------------------------------------------|-------------------------------------------------------------|----------------------------|------------------------------------|-------------------------------------|-----------------------------|--------|
|                          | Table(s)                           |                                   |                                          |                                 |                                           |                                                             |                            |                                    |                                     | ľ                           |        |
| Reservations             | Tables are assig                   | ned to specific                   | areas. When yo                           | ou pause a wh                   | ole area, all table                       | s assigned to that area wil                                 | l be pause                 | d. This may ma                     | ke some of your                     | future                      |        |
| Ħ Table plan             | online won't be<br>for incoming re | assigned to th<br>servations.     | ry, you can just r<br>is tables. You ca  | n also assign                   | tables a booking                          | able(s). When you deactiv<br>priority between 1 (high) a    | ate a table<br>nd 3 (low). | . The tables wit                   | h high priority w                   | ill be preferred            |        |
| <b>"1</b> Menu           | Table name                         | Seats (34)                        | Area name                                | Priority                        | Status                                    | Reservable online                                           |                            |                                    |                                     |                             |        |
| 😕 Guests                 | 1                                  | 2                                 | Restaurant                               | 1                               | Active                                    | Active                                                      |                            |                                    |                                     |                             |        |
| 🙂 Feedback               | 2                                  | 4                                 | Restaurant                               | 2                               | Active                                    | Active                                                      |                            |                                    |                                     |                             |        |
|                          | 3                                  | 4                                 | Restaurant                               | 1                               | Active                                    | Active                                                      |                            |                                    |                                     |                             |        |
| Reports                  | 4                                  | 10                                | Restaurant                               | 3                               | Active                                    | Active                                                      |                            |                                    |                                     |                             |        |
| 🌣 Settings 👻             | 5                                  | 14                                | Restaurant                               | 3                               | Active                                    | Active                                                      |                            |                                    |                                     |                             |        |
| () Hours                 |                                    |                                   |                                          |                                 |                                           |                                                             |                            |                                    |                                     |                             |        |
| Reservations             |                                    |                                   |                                          |                                 |                                           |                                                             |                            |                                    |                                     |                             |        |
| A Tables/Seats           | Tablegroups                        |                                   |                                          |                                 |                                           |                                                             |                            |                                    |                                     | ľ                           | J.     |
| 💼 Reservation limits     | You can config<br>reservation. Ple | ure table comb<br>ase configure a | pinations here. If<br>a line for each po | reservations o<br>ossible combi | don't fit any of th<br>nation, a specific | e tables, we will try to cont<br>table can used in multiple | figure one<br>e combina    | of the configu<br>tions, You can d | red table combir<br>configure minim | nations for this<br>ium and |        |
| <b>%</b> Offers          | maximum num                        | nber of guests,                   | which fit on                             |                                 |                                           |                                                             |                            |                                    |                                     |                             |        |
| ↓ Notifications          | Tables                             | Min.Guests                        | Max.Gu                                   | iests                           | Priority                                  | Status                                                      |                            |                                    |                                     |                             |        |
| Account                  | 1,2                                | 5                                 | 6                                        |                                 | 1                                         | Active                                                      |                            |                                    |                                     |                             |        |
| 𝚱 Integrations           |                                    |                                   |                                          |                                 |                                           |                                                             |                            |                                    |                                     |                             |        |
|                          |                                    |                                   |                                          |                                 |                                           |                                                             |                            |                                    |                                     |                             |        |
| oo many guests in house? | Designed by Hospitali              | ty Digital GmbH. A                | ll rights reserved.                      |                                 |                                           |                                                             | FAQ                        | Terms of use                       | Imprint   Data p                    | privacy Privacy             | Settir |

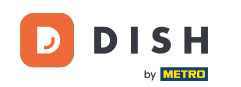

Luego puedes decidir qué mesas se pueden combinar y establecer el número mínimo y máximo de invitados para el grupo de mesas.

| DISH RESERVATION         |                                     |                                                  |                                       |                                   |                                         |                                                          | <b>¢</b> ° | Test Restaurant - Te        | st ⊙   ∄⊭ ~                                |            |
|--------------------------|-------------------------------------|--------------------------------------------------|---------------------------------------|-----------------------------------|-----------------------------------------|----------------------------------------------------------|------------|-----------------------------|--------------------------------------------|------------|
|                          | Table(s)                            |                                                  |                                       |                                   |                                         |                                                          |            |                             | ľ                                          |            |
| Reservations             | Tables are assig                    | ned to specific                                  | areas. When ye                        | ou pause a who                    | ole area, all tables                    | assigned to that area wil                                | be pause   | d. This may make some o     | of your future                             |            |
| Ħ Table plan             | online won't be<br>for incoming res | alid. Don't wor<br>assigned to th<br>servations. | ry, you can just<br>is tables. You ca | move them to<br>an also assign ti | other available ta<br>ables a booking p | ble(s). When you deactive<br>priority between 1 (high) a | nd 3 (low) | The tables with high price. | servations made<br>prity will be preferred | I          |
| 🎢 Menu                   | Table name                          | Seats (34)                                       | Area name                             | Priority                          | Status                                  | Reservable online                                        |            |                             |                                            |            |
| 🛎 Guests                 | 1                                   | 2                                                | Restaurant                            | 1                                 | Active                                  | Active                                                   |            |                             |                                            |            |
| 🕲 Feedback               | 2                                   | 4                                                | Restaurant                            | 2                                 | Active                                  | Active                                                   |            |                             |                                            |            |
| 🗠 Reports                | 3                                   | 4                                                | Restaurant                            | 1                                 | Active                                  | Active                                                   |            |                             |                                            |            |
|                          | 4                                   | 10                                               | Restaurant                            | 3                                 | Active                                  | Active                                                   |            |                             |                                            |            |
| 🌣 Settings 👻             | 5                                   | 14                                               | Restaurant                            | 3                                 | Active                                  | Active                                                   |            |                             |                                            |            |
| () Hours                 |                                     |                                                  |                                       |                                   |                                         |                                                          |            |                             |                                            |            |
| Reservations             |                                     |                                                  |                                       |                                   |                                         |                                                          |            |                             |                                            |            |
| A Tables/Seats           | Manage Tableg                       | group(s)                                         |                                       |                                   |                                         |                                                          |            |                             |                                            |            |
| 🛱 Reservation limits     | *1 *2                               |                                                  |                                       | ★ 5                               | 6                                       | Prio 1                                                   |            | •                           |                                            |            |
| <b>%</b> Offers          |                                     |                                                  |                                       |                                   |                                         |                                                          |            |                             |                                            | -          |
| A Notifications          | Would you like t                    | to add more ta                                   | ble combinatio                        | ns?                               |                                         |                                                          |            |                             | Add                                        |            |
| 希 Account                |                                     |                                                  |                                       |                                   |                                         |                                                          |            |                             |                                            |            |
| 𝔗 Integrations           |                                     |                                                  |                                       |                                   |                                         |                                                          |            |                             | 图 SAVE                                     |            |
| oo many guests in house? | Designed by Hospitalit              | y Digital GmbH. A                                | l rights reserved.                    |                                   |                                         |                                                          | FAQ        | Terms of use   Imprint      | Data privacy   Privac                      | y Settings |

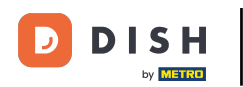

### Una vez que haya terminado su configuración, haga clic en GUARDAR para aplicar los cambios.

| <b>DISH</b> RESERVATION  |                                     |                               |                     |                 |                 |                           | 🌲 🍨 🛛 Test R           | estaurant - Te  | est 🕤   📲               |            |
|--------------------------|-------------------------------------|-------------------------------|---------------------|-----------------|-----------------|---------------------------|------------------------|-----------------|-------------------------|------------|
| Reservations             | online won't be<br>for incoming res | assigned to th<br>servations. | nis tables. You car | n also assign t | ables a booking | priority between 1 (high) | and 3 (low). The table | s with high pri | ority will be preferred | I          |
| 🗖 Table plan             | Table name                          | Seats (34)                    | Area name           | Priority        | Status          | Reservable online         |                        |                 |                         |            |
|                          | 1                                   | 2                             | Restaurant          | 1               | Active          | Active                    |                        |                 |                         |            |
| 🎢 Menu                   | 2                                   | 4                             | Restaurant          | 2               | Active          | Active                    |                        |                 |                         |            |
| 🐣 Guests                 | 3                                   | 4                             | Restaurant          | 1               | Active          | Active                    |                        |                 |                         |            |
| 🙂 Feedback               | 4                                   | 10                            | Restaurant          | 3               | Active          | Active                    |                        |                 |                         |            |
| 🗠 Reports                | 5                                   | 14                            | Restaurant          | 3               | Active          | Active                    |                        |                 |                         |            |
| 🛱 Settings 👻             |                                     |                               |                     |                 |                 |                           |                        |                 |                         |            |
|                          | Manage Tableg                       | iroup(s)                      |                     |                 |                 |                           |                        |                 |                         |            |
| () Hours                 | Don't forget to s                   | ave your char                 | iges                |                 |                 |                           |                        |                 |                         |            |
| Reservations             | *1 *2                               |                               | :                   | \$ 5            | 6               | Prio 1                    |                        | •               |                         |            |
| Tables/Seats             |                                     |                               |                     |                 |                 |                           |                        |                 |                         |            |
| 💼 Reservation limits     | *2 *3                               |                               | :                   | 7               | 8               | Prio 1                    |                        | •               |                         |            |
| % Offers                 |                                     |                               |                     |                 |                 |                           |                        |                 |                         |            |
| ♣ Notifications          | Would you like t                    | o add more ta                 | able combination    | is?             |                 |                           |                        |                 | Add                     |            |
| 😭 Account                |                                     |                               |                     |                 |                 |                           |                        |                 |                         | 5          |
| 𝔗 Integrations           |                                     |                               |                     |                 |                 |                           |                        |                 | SAVE                    |            |
| oo many guests in house? | Designed by Hospitality             | y Digital GmbH. A             | Il rights reserved. |                 |                 |                           | FAQ   Terms of u       | se   Imprint    | Data privacy   Privac   | y Settings |

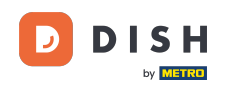

i

Al cambiar de una configuración basada en mesas a una configuración basada en asientos, se eliminarán todas las asignaciones de mesas de las reservas existentes.

| <b>DISH</b> RESERVATION   |                                                                                                    |                                                    |                                                             |                                                         |                                                          |                                                                                       | <b>*</b> *                                   | Test Restaurant - T                        | est 🕤         | 월 ~          | • |  |
|---------------------------|----------------------------------------------------------------------------------------------------|----------------------------------------------------|-------------------------------------------------------------|---------------------------------------------------------|----------------------------------------------------------|---------------------------------------------------------------------------------------|----------------------------------------------|--------------------------------------------|---------------|--------------|---|--|
| Reservations              | If you choose to u<br>If you choose tabl<br>assigned tables. C                                                                                                    | se seats-based<br>e-based setup<br>only you can se | d setup, reservat<br>, all reservations<br>see the assigned | ions will be ma<br>; will be assigne<br>tables. Your gu | naged according<br>ed one or more t<br>ests are not show | g to the total number of s<br>ables automatically. You v<br>wn tables during the rese | eats availab<br>vill have the<br>vation proc | le.<br>9 possibility to modify th<br>sess. | ne automat    | ically       |   |  |
| 🍽 Table plan              | You are using table-based setup                                                                                                    |                                                    |                                                             |                                                         |                                                          |                                                                                       |                                              |                                            |               |              |   |  |
| 🎢 Menu                    |                                                                                                    |                                                    |                                                             |                                                         |                                                          |                                                                                       |                                              |                                            |               |              | - |  |
| 🐣 Guests                  | Area(s)                                                                                                    | ment has mul                                       | tiple areas or ro                                           | oms, you may v                                          | want to define a                                         | n area before you start as:                                                           | igning tabl                                  | es to it. e.g.: Indoor, Out                | tdoor, Bar, I | Lounge, etc. | 4 |  |
| ② Feedback                | Your active areas are listed below: Restaurant                                                                                                    |                                                    |                                                             |                                                         |                                                          |                                                                                       |                                              |                                            |               |              |   |  |
| 🗠 Reports                 |                                                                                                    |                                                    |                                                             |                                                         |                                                          |                                                                                       |                                              |                                            |               |              |   |  |
| 🌣 Settings 👻              | Table(s)                                                                                                    |                                                    |                                                             |                                                         |                                                          |                                                                                       |                                              |                                            |               | ľ            |   |  |
| () Hours                  | Tables are assigned to specific areas. When you pause a whole area, all tables assigned to that area will be paused. This may make some of your future reservations invalid. Don't worry, you can just move them to other available table(s). When you deactivate a table for "reservable online", reservations made online wort be assigned to this tables. You can also assign tables a booking priority between 1 (high) and 3 (low). The tables with high priority will be preferred |                                                    |                                                             |                                                         |                                                          |                                                                                       |                                              |                                            |               |              |   |  |
| Reservations              | for incoming re                                                                                                    | servations.                                        |                                                             |                                                         | j                                                        |                                                                                       |                                              |                                            |               |              |   |  |
| A Tables/Seats            | Table name                                                                                                    | Seats (34)                                         | Area name                                                   | Priority                                                | Status                                                   | Reservable online                                                                     |                                              |                                            |               |              |   |  |
| 🛱 Reservation limits      | 1                                                                                                    | 2                                                  | Restaurant                                                  | 1                                                       | Active                                                   | Active                                                                                |                                              |                                            |               |              |   |  |
| % Offers                  | 2                                                                                                    | 4                                                  | Restaurant                                                  | 2                                                       | Active                                                   | Active                                                                                |                                              |                                            |               |              |   |  |
| ↓ Notifications           | 3                                                                                                    | 4                                                  | Restaurant                                                  | 1                                                       | Active                                                   | Active                                                                                |                                              |                                            |               |              |   |  |
| 😚 Account                 | 4                                                                                                    | 10                                                 | Restaurant                                                  | 3                                                       | Active                                                   | Active                                                                                |                                              |                                            |               |              |   |  |
| ${\cal O}$ Integrations   | 5                                                                                                    | 14                                                 | Restaurant                                                  | 3                                                       | Active                                                   | Active                                                                                |                                              |                                            |               |              |   |  |
| Too many guests in house? |                                                                                                    |                                                    |                                                             |                                                         |                                                          |                                                                                       |                                              |                                            |               |              |   |  |

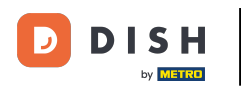

#### Listo. Has completado el tutorial y ya sabes cómo gestionar tus mesas y asientos.

| <b>DISH</b> RESERVATION   |                                                                                                    |                                    |                                       |                                |                                                              |                                                        | <b>*</b> *                    | Test Restaurant - Test 🕤                                                                                          | ~ 실망 ~         |  |  |  |
|---------------------------|----------------------------------------------------------------------------------------------------|------------------------------------|---------------------------------------|--------------------------------|--------------------------------------------------------------|--------------------------------------------------------|-------------------------------|----------------------------------------------------------------------------------------------------|----------------|--|--|--|
| Reservations              | If you choose to use seats-based setup, reservations will be managed according to the total number of seats available.<br>If you choose table-based setup, all reservations will be assigned one or more tables automatically. You will have the possibility to modify the automatically<br>assigned tables. Only you can see the assigned tables. Your guests are not shown tables during the reservation process. |                                    |                                       |                                |                                                              |                                                        |                               |                                                                                                    |                |  |  |  |
| 🍽 Table plan              | You are using table-based setup                                                                                                    |                                    |                                       |                                |                                                              |                                                        |                               |                                                                                                    |                |  |  |  |
| 🎁 Menu                    | 8 mar ( - )                                                                                                    |                                    |                                       |                                |                                                              |                                                        |                               |                                                                                                    | ~              |  |  |  |
| 🐣 Guests                  | If your establish                                                                                                    | ment has mu                        | Itiple areas or ro                    | oms, you may v                 | vant to define ar                                            | n area before you start as                             | signing tab                   | les to it. e.g.: Indoor, Outdoor, Bar,                                                                            | Lounge, etc.   |  |  |  |
| Feedback                  | Your active areas are listed below: Restaurant                                                                                                    |                                    |                                       |                                |                                                              |                                                        |                               |                                                                                                    |                |  |  |  |
| 🗠 Reports                 | _                                                                                                    |                                    |                                       |                                |                                                              |                                                        |                               |                                                                                                    |                |  |  |  |
| 🌣 Settings 👻              | Table(s)                                                                                                    |                                    |                                       |                                |                                                              |                                                        |                               |                                                                                                    | ľ              |  |  |  |
| O Hours                   | Tables are assig<br>reservations inv                                                                                                    | ned to specific<br>alid. Don't wor | c areas. When yo<br>rry, you can just | ou pause a who<br>move them to | le area, all tables<br>other available ta<br>ables a booking | s assigned to that area w<br>able(s). When you deactiv | ill be paused<br>/ate a table | d. This may make some of your fut<br>for "reservable online", reservation<br>The tables with high priority will b | ure<br>Is made |  |  |  |
| Reservations              | for incoming re                                                                                                    | servations.                        | lis tables. Tou ce                    | in also assign a               | ables a booking                                              | priority between r (nigh)                              | and 5 (10w).                  | The tables with high phoney will b                                                                                | e preieneu     |  |  |  |
| ▲ Tables/Seats            | Table name                                                                                                    | Seats (34)                         | Area name                             | Priority                       | Status                                                       | Reservable online                                      |                               |                                                                                                    |                |  |  |  |
| 🛱 Reservation limits      | 1                                                                                                    | 2                                  | Restaurant                            | 1                              | Active                                                       | Active                                                 |                               |                                                                                                    |                |  |  |  |
| <b>%</b> Offers           | 2                                                                                                    | 4                                  | Restaurant                            | 2                              | Active                                                       | Active                                                 |                               |                                                                                                    |                |  |  |  |
| ♠ Notifications           | 3                                                                                                    | 4                                  | Restaurant                            | 1                              | Active                                                       | Active                                                 |                               |                                                                                                    |                |  |  |  |
| 😤 Account                 | 4                                                                                                    | 10                                 | Restaurant                            | 3                              | Active                                                       | Active                                                 |                               |                                                                                                    |                |  |  |  |
|                           | 5                                                                                                    | 14                                 | Restaurant                            | 3                              | Active                                                       | Active                                                 |                               |                                                                                                    |                |  |  |  |
| Too many guests in house? |                                                                                                    |                                    |                                       |                                |                                                              |                                                        |                               |                                                                                                    |                |  |  |  |

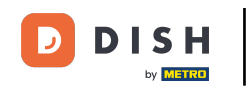

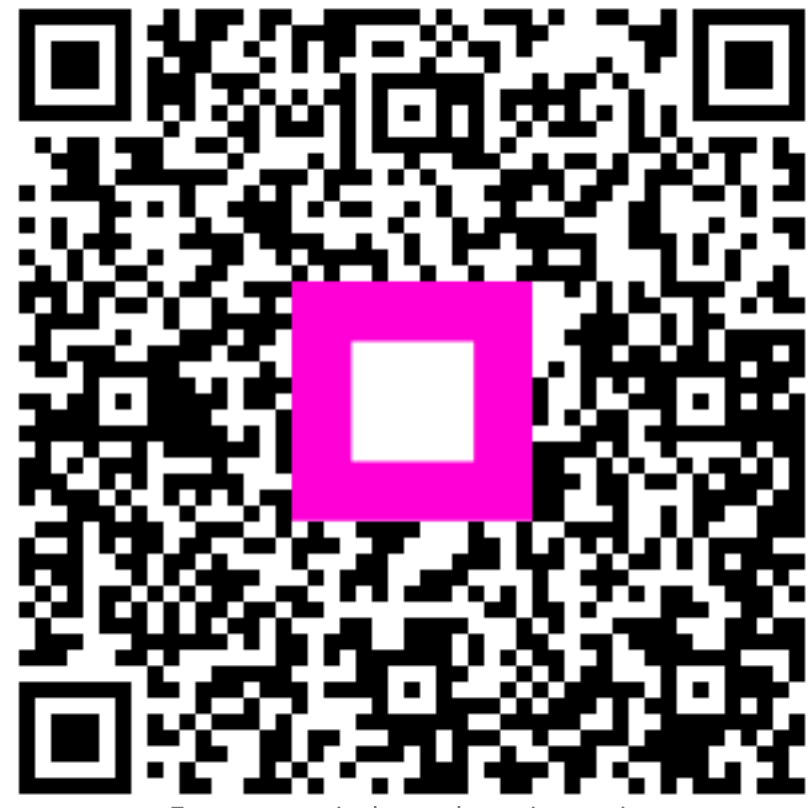

Escanee para ir al reproductor interactivo